## **Tutorial 4 Deploying a Service as Container**

## Follow Our Example User Story

So far, David Stringer worked in the Designer's test environment. He created several forms, a BPMN model, mapping diagrams and configured the instance list of the service. Now he wants to continue developing the service while his business colleagues are supposed to test the first version. Therefore, David needs to deploy the service.

You are going to help him with that task.

## Good to Know

Deploying a service is necessary to make it available to users. During development, a service is created and tested in a test environment. After successful testing, the service is deployed to the production system where it can be run by the appropriate user groups.

Especially in fusion teams, developers want to make a finished feature or an intermediate state of a service available to other team members for testing while they continue to work on the same service. This is easily possible in the Designer by using the test environment for developing, and deploying to the test server only when necessary. You only need to deploy your service if you want to allow other team members to test new features or if you want to run regression tests against your test server.

For further details on testing and deploying, refer to Working with the Test Environment and Deployi ng a Service in the Designer guide.

The **Deployment Controls** and the **Service Configuration** are located on the service details page. Click on the **Service** panel tab (service name) to open the details page:

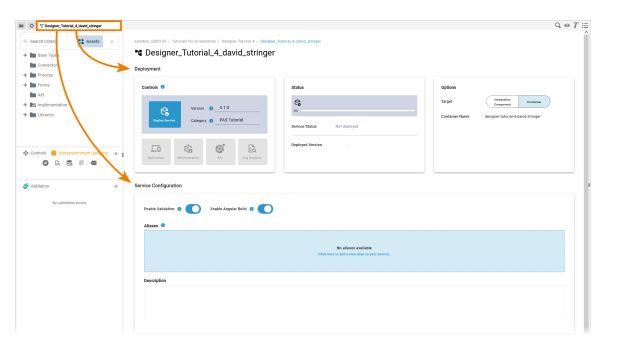

| Step 2: Administrating a<br>Containerized Service                                                        |
|----------------------------------------------------------------------------------------------------|
| Related Documentation:                                                                                   |
| <ul> <li>Scheer PAS   Designer<br/>Guide         <ul> <li>Deploying a<br/>Service</li> </ul> </li> </ul> |

- Managing the
- Service Details
- Service Deta

|                          |                                    | In section Options, select the deployment target Containe                                  |
|--------------------------|------------------------------------|--------------------------------------------------------------------------------------------|
| <b>Options</b><br>Target | Integration<br>Component           | The container name is determined automatically and corresponds to the name of the service. |
| Container Name           | designer-tutorial-4-david-stringer |                                                                                            |
|                          |                                    |                                                                                            |
|                          |                                    |                                                                                            |
|                          |                                    |                                                                                            |
|                          |                                    |                                                                                            |
|                          |                                    |                                                                                            |

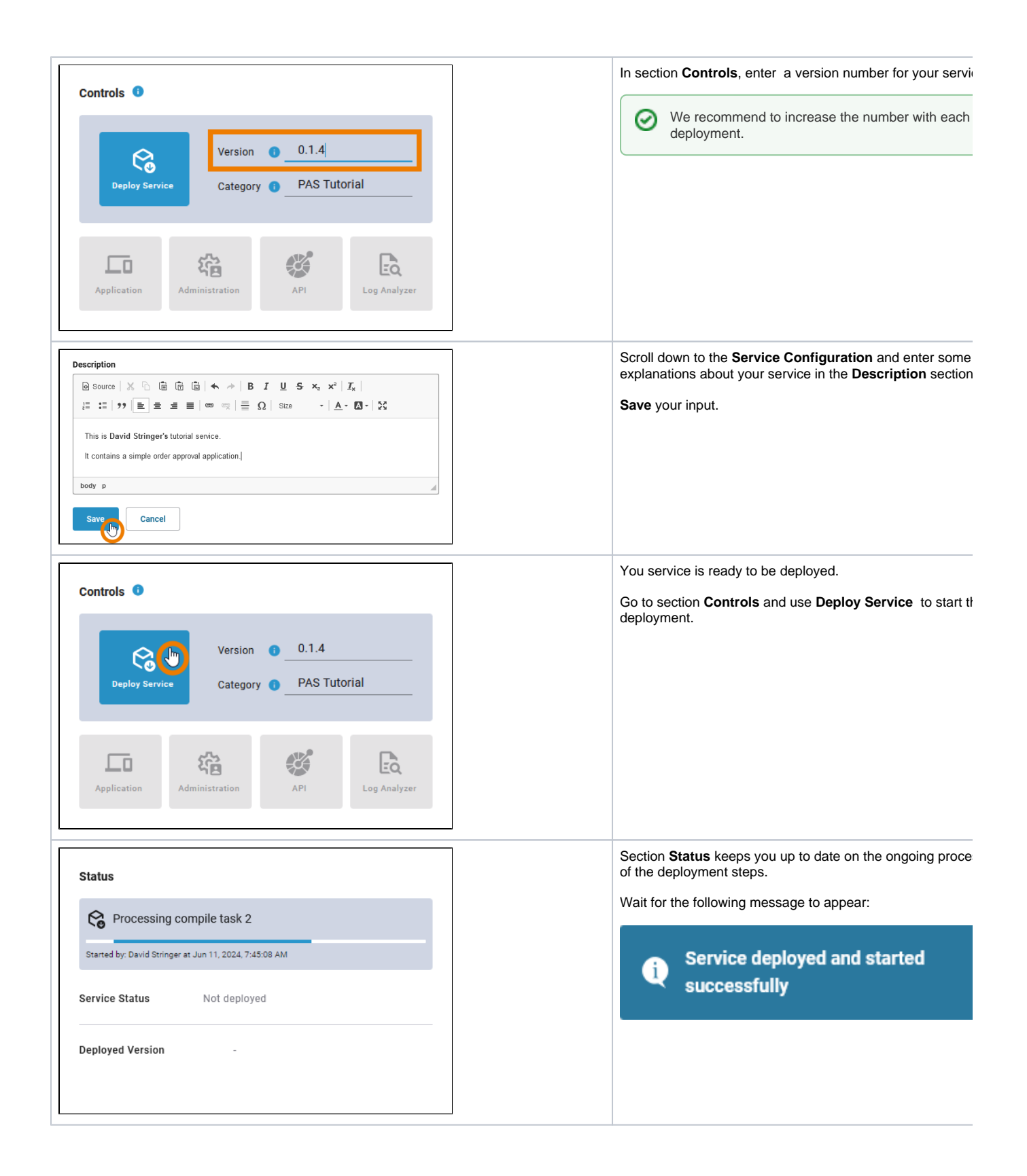

| Status                                         |                  |                                         |
|------------------------------------------------|------------------|-----------------------------------------|
| Finished conta<br>100%<br>Started by: David St | ainer deployment | 9:02:11 AM                              |
| Service Status                                 | Running          |                                         |
| Deployed Version                               | 0.1.4            | David Stringer Sun 11, 2024, 9:02:37 AM |
|                                                |                  |                                         |